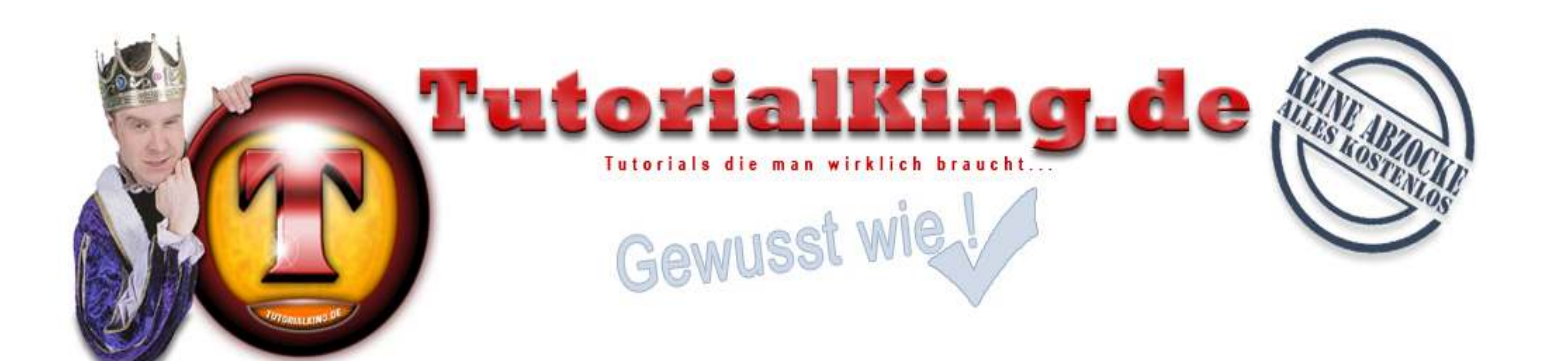

#### Schnelle und Anonyme Proxies suchen und finden

### **Benötigte Programme:**

- ✓ Accessdiver (<u>http://www.accessdiver.com</u>)
- ✓ Gute Proxiylisten (<u>http://www.proxy4free.com/page1.html</u>; <u>http://www.proxy4free.com/page2.html</u> usw...)
- Proxyjudge-Script-Seiten

Proxies sind nicht anderes als IPs oder Gateways zu IPs von anderen Internetuser, die momentan online sind. Besonders beliebt sind IPs von Datenservern, die T3 Standleitung oder eine andere schnelle Internetverbindung haben. Die IPs sind in Levels eingeteilt.

Level 1 = perfekt zum hacken. gute Anonymität und schnelle Verbindung.

Level 2 = Ebenfalls eine gute Anonymität aber eine nicht so schnelle Verbindung.

Level 3 = Sollten nur im Notfall benutzt werden. "FAKE REPLIES" möglich!!!

Level 4 u. 5 = Sollte man so schnell wie möglich aus der Liste löschen.!!!

## Schritt 1:

Sie starten den Accessdiver und gehen unter der Registerkarte "Proxy" auf "Web Proxy Leecher"

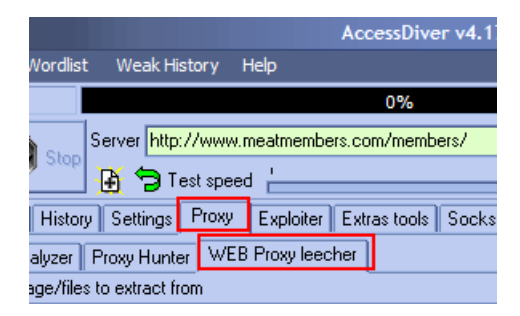

Hier geben Sie im unteren Feld **"URL**" einzeln alle Proxylistseiten ein, die Sie kennen und fügen Sie mit dem **"+**" in eure Leechingliste hinzu.

| ٢ | 17                                                  | http://www.samair.ru/proxy/proxy-18.htm | ~ |  |  |  |  |  |
|---|-----------------------------------------------------|-----------------------------------------|---|--|--|--|--|--|
|   | <                                                   |                                         |   |  |  |  |  |  |
|   | URL http://www.proxy-world.de//content/view/372/79/ |                                         |   |  |  |  |  |  |
|   |                                                     |                                         |   |  |  |  |  |  |

Beipspiele für Proxylisten sind <u>http://www.proxy4free.com/page1.html</u> bis http://www.proxy4free.com/page10.html oder http://www.samair.ru/proxy/proxy-01.htm bis

http://www.samair.ru/proxy/proxy-20.htm. Einfach mal Googeln, dann findet Sie genug. Oder unter http://www.raw-syndicate.us/rubriken/anonym\_surfen.html nachschauen. Wenn alle URLs eingefügt sind und in der Liste stehen klicken Sie auf "**Start Leeching**" und Accessdiver beginnt für uns auf diesen Seiten die Proxies zu spidern.

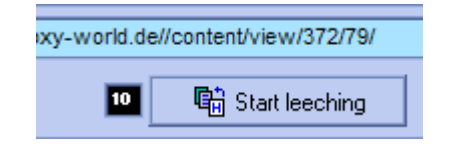

Accessdiver arbeitet:

| 3              |                          |                              |                                                 |                                    | AccessDive   | er v4.172                        |           |                    |                               |
|----------------|--------------------------|------------------------------|-------------------------------------------------|------------------------------------|--------------|----------------------------------|-----------|--------------------|-------------------------------|
| My Skil        | Tool                     | s Wordlist                   | Weak History                                    | Help                               |              |                                  | Set Horny | /Vision            | Pleas                         |
| LEECHE         | R: Parsin                | g                            |                                                 |                                    | 3%           |                                  |           |                    |                               |
| Stan<br>Search | dard<br>Dictio           | 🕑 Stop<br>nary History       | Server http://www.<br>Prost sp<br>Settings Prov | w.meatmemb<br>eed '<br>v Exploiter | ers.com/memb | bers/                            | 'ilot ]   |                    |                               |
| My Ll          | ST Pro<br>List of W      | ky Analyzer<br>eb page/files | Proxy Hunter W<br>to extract from               | /EB Proxy lee                      | :her         |                                  |           |                    |                               |
| ď              |                          | 181 zones                    |                                                 |                                    |              | Status                           | _         | List of pr         | ioxies e:                     |
|                | <b>⊡</b> 1               | http://www                   | .samair.ru/proxy/                               | proxy-02.htm                       |              | OK - 47 proxie                   | s 🗉       | 200 168            | 8 96 10                       |
|                | <b>∑</b> 2<br><b>⊠</b> 3 | http://www                   | .samair.ru/proxy/                               | proxy-03.htm<br>proxy-04.htm       |              | OK - 47 proxie<br>OK - 47 proxie | s         | 200.16             | 7.228.1                       |
|                | ₩<br>4                   | http://www                   | .samair.ru/proxy/                               | proxy-05.htm                       |              | OK - 47 proxie                   | s         | 200.16             | 6.38.74                       |
|                | ⊻5<br>⊻6                 | http://www<br>http://www     | .samair.ru/proxy/<br>.samair.ru/proxy/          | proxy-06.htm<br>proxy-07.htm       |              | OK - 47 proxie<br>OK - 47 proxie | s         | 200.159            | 9.255.8<br>9.255.8<br>9.170.1 |
| ×              | ☑7<br>☑8                 | http://www<br>http://www     | .samair.ru/proxy/<br>.samair.ru/proxy/          | proxy-08.htm<br>proxy-09.htm       |              | OK - 47 proxie<br>OK - 11109 byt | s<br>es   | 200.13             | 2.0.70:3                      |
|                | Ø9                       | http://www                   | .samair.ru/proxy/                               | proxy-10.htm                       |              | OK - 11119 byt                   | es        | 200.132<br>200.132 | 2.0.69:3                      |
|                | 11                       | http://www                   | .samair.ru/proxy/                               | proxy-12.htm                       |              | OK - 10914 byt                   | es        | 200.129<br>200.129 | 9.0.162:<br>9.0.162:          |
| 6              |                          | http://www                   | .samair.ru/proxy/                               | proxy-13.htm                       |              | OK - 10914 byt                   | es        | 200.101            | 1.12.17                       |

Accesdiver zuende arbeiten lassen.

### Schritt 2:

Klicken Sie jetzt auf "Add these proxies in..." und wählen Sie "Add these proxies into the Proxy ANALYZER"!

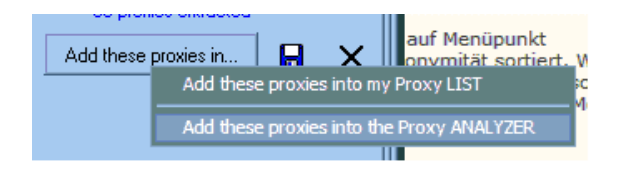

Automatisch öffnet sich das "Proxy ANALYZERmenü"

Klicken Sie nun mit Ihrer Maus auf irgendeine IP in der Liste und drücken Sie anschließend die Tastenkombination (Strg + A) auf Ihrer Tastatur. Jetzt sind alle Proxies (IP's) markiert und können nach Schnelligkeit und Anonymität geprüft werden.

|                                                                                                    | Standard                                                                         | Test speed | 1               |    | )                      |                         | 150 Bots 🎯        | 3           | රිර         |
|----------------------------------------------------------------------------------------------------|----------------------------------------------------------------------------------|------------|-----------------|----|------------------------|-------------------------|-------------------|-------------|-------------|
| Se                                                                                                    | Search Dictionary History Settings Proxy Exploiter Extras tools Socks Auto-Pilot |            |                 |    |                        |                         |                   |             |             |
| M                                                                                                    | My LIST Proxy Analyzer Proxy Hunter WEB Proxy leecher                            |            |                 |    |                        |                         |                   |             |             |
|                                                                                                    | 🗁 🖬 🛷 🖬 🌡                                                                        | Speed//    | Accuracy Tester | 25 | 🚳 Confidentiality test | er <u>GeoWhere: A t</u> | etter way to chec | k your prox | <u>kies</u> |
|                                                                                                    | 55 Proxies                                                                       | Port       | IP Addr         |    | Accuracy               |                         | Anonymous         | Delay       | _           |
| l                                                                                                    | L 202.106.124.32                                                                 | 80         |                 |    | Leeched                |                         |                   |             |             |
| l                                                                                                    | 61.135.158.115                                                                   | 80         |                 |    | Leeched                |                         |                   |             |             |
|                                                                                                    | 203.130.204.122                                                                  | 3128       |                 |    | Leeched                |                         |                   |             |             |
|                                                                                                    | 203.162.29.80                                                                    |            |                 |    | Leeched                |                         |                   |             |             |
|                                                                                                    | 24.108.232.252                                                                   |            |                 |    | Leeched Str            | g + ALT >> Markier      | t                 |             | - 88        |
|                                                                                                    | 203.162.224.159                                                                  | 80         |                 |    | Leeched alle           | es                      |                   |             | -           |
|                                                                                                    | 210.17.170.12                                                                    | 3128       |                 |    | Leeched                |                         |                   |             |             |
|                                                                                                    | 201.134.135.195                                                                  | 8080       |                 |    | Leeched                |                         |                   |             | - 1         |
| 1                                                                                                    | 203.162.114.118                                                                  | 80         |                 |    | Leeched                |                         |                   |             | - 1         |
| 1                                                                                                    | 69.20.10.148                                                                     |            |                 |    | Leeched                |                         |                   |             | _           |
| 1                                                                                                    | \$ 212.31.40.99                                                                  | 8080       |                 |    | Leeched                |                         |                   |             | - 11        |
| 100                                                                                                    | 1 202.106.124.32                                                                 | 80         |                 |    | Leeched                |                         |                   |             | - 1         |
| 1                                                                                                    | 5 202.105.124.32                                                                 | 80         |                 |    | Leeched                |                         |                   |             | - 1         |
| and the second second s | 51.135.158.115                                                                   | 80         |                 |    | Leeched                |                         |                   |             | - 1         |
| 1                                                                                                    |                                                                                  | 0100       |                 |    | Leeched                |                         |                   |             | _           |
|                                                                                                    | 1 203.130.204.122                                                                | 3128       |                 |    | Leeched                |                         |                   |             | _           |
| 1                                                                                                    | 203.130.204.122                                                                  | 3128       |                 |    | Leeched                |                         |                   |             | _           |

Bevor Sie das machen, klicken Sie aber erst mit der Rechten Maustaste auf einen Proxy (Alle Proxies sind immer noch markiert) und gehen auf "**Remove Dublicate**".

|             | 200.167.3                                                    | 228.183                     | 6588     |  | Leech |  |
|-------------|--------------------------------------------------------------|-----------------------------|----------|--|-------|--|
|             | 200.167.1                                                    | 146.14                      | 6588     |  | Leech |  |
|             | 200.166.                                                     | 38 74                       | 8080     |  | Leech |  |
|             | 200.159.                                                     | Select All                  |          |  | ch    |  |
|             | 200.159.                                                     | Select None                 |          |  | ch    |  |
|             | 200.150. Delete selection                                    |                             |          |  |       |  |
|             | 200.132.                                                     | 200.132                     |          |  |       |  |
|             | 200.132.                                                     | 200.132. Delete bad results |          |  |       |  |
|             | 200.132.                                                     | Delete bad results and      | timeouts |  | ch    |  |
|             | 200.132. Delete everything non-operational and not anonymous |                             |          |  |       |  |
|             | 200.129.                                                     |                             |          |  | ph    |  |
|             | 200.129.                                                     | Remove Dupicates            |          |  | ph    |  |
| <b>**</b> 1 | 200.101                                                      | Remove Proxy Gatewa         | ays      |  |       |  |
|             |                                                              |                             |          |  |       |  |

Es kommt sehr oft vor, dass eine Proxy-IP von mehreren Proxylistseiten gelistet wird. Sie wollen ja keinen Proxy 5 mal testen ;-).

Auf "OK"

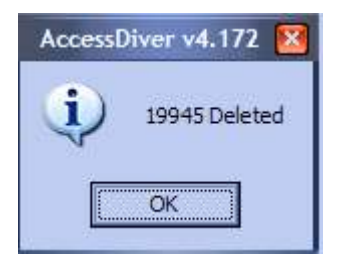

# Schritt 3: Speedtest

Klicken Sie dazu auf " **Speed/Accuracy Tester Confidentiality tester**". Und lasst den Accessdiver arbeiten!

| Μ  | My Skill Tools Wordlist Weak I    | History Help               | Get HornyVision                       | Please make a donation to the auth   |
|----|-----------------------------------|----------------------------|---------------------------------------|--------------------------------------|
| [3 | 3083] 198.163.152.230             | 1                          | %                                     |                                      |
| Γ  | 💱 된 🕋 Server htt                  | tp://www.meatmembers.com/r | members/                              |                                      |
|    | Standard                          | Test speed                 |                                       | 🔜 85 Bots 🎯 🛛 🖗                      |
| \$ | Search Dictionary History Setting | s Proxy Exploiter Extras   | tools Socks Auto-Pilot                |                                      |
|    | My LIST Proxy Analyzer Proxy Hur  | nter WEB Proxy leecher     |                                       |                                      |
|    | 🗁 🔒 🛷 🖬                           | C Speed/Accuracy Tester    | 25 Confidentiality tester GeoWh       | ere: A better way to check your prox |
|    | 3117 Proxies                      | Port IP Addr               | Accuracy                              | Anonymous Delay                      |
|    | 200.168.96.109                    | 6588                       | Connecting                            |                                      |
|    | 200.167.228.183                   | 6588                       | Connecting                            |                                      |
|    | 200.167.146.14                    | 6588 200.167.146.14        | OK                                    | 1452                                 |
|    | 200.166.38.74                     | 8080                       | Connecting                            |                                      |
|    | 200.159.255.80                    | 3124 200.159.255.80        | FAKE proxy!!!                         |                                      |
|    | 200.159.255.80                    | 3128 200.159.255.80        | OK                                    | 1893                                 |
|    | 200.150.170.141                   | 6588 200.150.170.141       | #404 - Connection refused (Error #100 | 061)                                 |
|    |                                   |                            |                                       |                                      |

## Schritt 4: Confidentiality Test

Sie benötigen für diesen Test erst einmal ein oder mehrere gehenden und gute Proxyjudge Scripte. Die bekommt man z.B. hier <u>http://web.freerk.com/proxyjudge/prxjdg.htm</u>. Einfach mal Googeln.

Wir kopieren alle URLs mit "**Strg + C**" und fügen Sie in eine \*.txt ein.

|   |                                                                                                    | Groupe .          | 178          |  | ocontact c a |
|---|----------------------------------------------------------------------------------------------------|-------------------|--------------|--|--------------|
| E | comboleech.TXT                                                                                                    | 31 KB             | Textdokument |  | 31.07.2005   |
| E | Mixed_WordList.txt                                                                                                    | 76 KB             | Textdokument |  | 19.10.2000   |
| E | Password_WordList.TXT                                                                                                    | 41 KB             | Textdokument |  | 19.10.2000   |
| E | proxyjugde-script.txt                                                                                                    | 2 KB              | Textdokument |  | 01.08.2005   |
| E | UserName_WordList.TXT                                                                                                    | 40 KB             | Textdokument |  | 19.10.2000   |
|   |                                                                                                    |                   |              |  |              |
|   |                                                                                                    |                   |              |  |              |
|   | proxyjugde-so                                                                                                    | ript.txt - Editor |              |  |              |
|   | Datei Bearbeiten Format Ansicht ?                                                                                                    |                   |              |  |              |
|   | http://61.152.99.133/cgi-bin/judge.pl<br>http://202.105.21.103/cgi-bin/proxycheck.pl<br>http://207.66.61.47/xfiles_judge2.35.cgi<br>http://211.20.212.234/cgi-bin/judge.cgi<br>http://221.10.201.70/cgi-bin/judge.cgi<br>http://blake.prohosting.com/fet/prxjdg.cgi<br>http://gic00.vip.533.net/ip.cgi<br>http://hacker.org.ru/prxjdg.php<br>http://jove.prohosting.com/~rice2/cgi-bin/pr<br>http://mail.winsong.org/p2.pl |                   |              |  |              |

Diese Liste laden wir jetzt über **"ProxyJudge**" mit dem **"+**" und **"Add proxyjudge script urls from a TXT file**" in unser Arbeitsfeld:

|      | dge | + | Lond a new list of Decay Judeo articles of  | 99999 💁 Level |
|------|-----|---|---------------------------------------------|---------------|
| φ    | ٦,  |   | Load a new list of ProxyJudge script uns    | 24525         |
| eter | ě   |   | Add proxyjudge script uris from a TXT file  | 99999         |
| Ē    | đ   | X | 🗖 📉 http://211.20.212.234/cgi-bin/judge.cgi | 99999 🗖 3     |
| Par  | m   | H | 🔽 🕂 http://221.10.201.70/cgi-bin/judge.cgi  | 1152 📷 🗹 4    |
|      | e   | M |                                             | M 5           |
|      | ත්  |   | ? URL                                       | +             |

Jetzt testen wir diese URLs (ProxyJudge) ob Sie on sind mit Rechtsklick auf eine URL  $\rightarrow$  "Very all scripts":

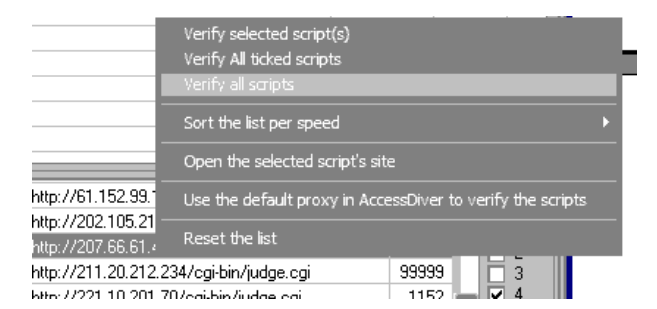

Wenn der Test beendet ist einfach hinter allen Scripts die **"OK**" sind einen Hacken setzen und rechts daneben bei 4 und 5 ein Hacken. Dadurch wird gezeigt, dass wir nur 1, 2, 3 Level Proxies haben wollen.

Unter Parameters noch einen Hacken bei "auto-delete…" wie unten

| scial ProxyJudge | Parameters | <ul> <li>Auto-deletion of bad proxies after a test completion</li> <li>Auto refresh my LIST also</li> <li>Export only IP Addresses in your lists</li> <li>Auto-delete proxies based on their proxy level criteria (See proxyjudge settings)</li> <li>Slower analysis :retry abnormal proxies (RECOMMENDED)</li> <li>Specify my real IP</li> </ul> |
|------------------|------------|----------------------------------------------------------------------------------------------------|
| Specia           | ₽.         | Specify my real IP                                                                                                    |

Jetzt können Sie den Confidential Tester starten:

| My S  | kil Tools Wordlist    | Weak History He     | Чр                       | Get HornyVision Pla                     | ease make a donation t | o the author |
|-------|-----------------------|---------------------|--------------------------|-----------------------------------------|------------------------|--------------|
| [709] | 216.72.63.198         |                     | 68%                      |                                         |                        |              |
|       | 🛛 🗉 🚛 . Si            | erver http://member | s.mrchewsasianbeave      | r.com/restricted/mrchewsasianbeaver/    | - 2                    | + HTML       |
| Sta   | andard                | 🗿 Test speed        | <u> </u>                 |                                         | - 25 Bots 🎯            |              |
| Sear  | ch Dictionary History | Settings Proxy      | Exploiter   Extras tools | Socks Auto-Pilot                        |                        |              |
| My    | LIST Proxy Analyzer P | roxy Hunter WEB F   | Proxy leecher            |                                         |                        |              |
|       | 2 8 %                 | 50 D Speed/A        | ccuracy Tester 25        | (3), Confidentiality tester GeoWhere    | A better way to check  | your proxies |
|       | 2238 Proxies          | Pott                | IP Addr                  | Accuracy                                | Anonymous              | Delay 🖪      |
|       | 200.207.44.168        | 8080                | 200.207.44.168           | ок                                      | TimeOut                | 2794         |
|       | 200.206.138.245       | 80                  | 200.206.138.245          | OK - It seems to work                   | Level=4                |              |
|       | 200.206.138.178       | 3128                | 200.206.138.178          | OK                                      | TimeOut                | 1251         |
|       | 200.204.154.16        | 8080                | 200.204.154.16           | TimeOut                                 | TimeOut                |              |
|       | 200.196.114.34        | 80                  | 200.196.114.34           | 0K                                      | Level=3                | 2413         |
|       | 200.171.77.187        | 3128                | 200.171.77.187           | #503 - Service Unavailable              | Uncheck                |              |
|       | 200.168.109.143       | 80                  | 200.168.109.143          | 0K                                      | Uncheck                | 2974         |
|       | 200.167.222.241       | 6588                | 200.167.222.241          | #404 - Connection timed out (Error #100 | 60) Uncheck            |              |
|       | 200.159.255.80        | 3124                | 200.159.255.80           | Gateway to 150.165.15.18                | Level=2                | 1292         |
|       | 200.159.255.80        | 3128                | 200.159.255.80           | Gateway to 200.129.0.162                | Level=2                | 1281         |
|       | 200.159.255.70        | 3124                | 200.159.255.70           | 0K                                      | Uncheck                | 1271         |
|       | 200.159.255.70        | 3128                | 200.159.255.70           | OK                                      | Uncheck                | 1271         |

Nachdem der Test abgeschlossen ist löschen Sie mit Klick auf diesem Knopf und **"Delete everything non-operational and not anonymous**" alle schlechten Proxies.

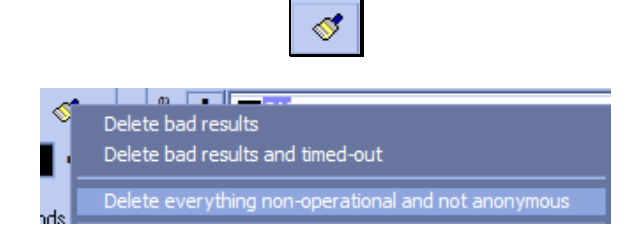

Jetzt haben Sie in der Liste nur noch Gute und schnelle anonyme Proxies. Mit **"Strg + A**" alle auswählen und Use Proxy links unten klicken → Wählen Sie an dieser Stelle **"Add selected proxies in your proxy list**"! Nun öffnet sich das **"My List**" Menü und alle Level 1 u. 2 (evtl. auch 3) Proxies stehen in Ihrer Accessdiver Proxylist!

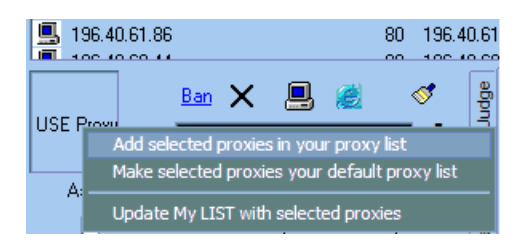

Jetzt klicken Sie in der List auf eine Proxy-IP und drück wieder "**STRG + A**" um alle zu markieren. Wenn alle

markiert sind klicken Sie auf die Diskette 😡 und speichern diese unter dem Namen Proxylist in einen Ordner eurer Wahl.

|                                                                                       | Speichern unter                                                                                                    | 2 🗵             |
|---------------------------------------------------------------------------------------|----------------------------------------------------------------------------------------------------|-----------------|
| Speichem Desktop                                                                      | •                                                                                                    | - 🕋 📩 💷         |
| Eigene Dateien<br>Arbeitsplatz<br>Netzwerkumgebung<br>BO2K<br>EsPi Trading<br>studium | Lutorial-king<br>Urlaub<br>Caps.txt<br>Caps.txt<br>Caps.txt<br>Calddrucken.txt<br>Caldorcacker.txt<br>Neu Textdokument.txt | 🗐 proxylist.txt |
| <                                                                                     |                                                                                                    | >               |
| Dateiname: proxylist.txt                                                              |                                                                                                    | Speichem        |
| Dateityp: *.txt                                                                       |                                                                                                    | Abbrechen       |

Fertig. Nun haben Sie eine Liste voller anonymer und schneller Proxies mit eurem Rechner ;-). Zur Erklärung der Liste. Vor dem Doppelpunkt in Rot ist die **IP** nach dem Doppelpunkt in Grün ist der **Port** 

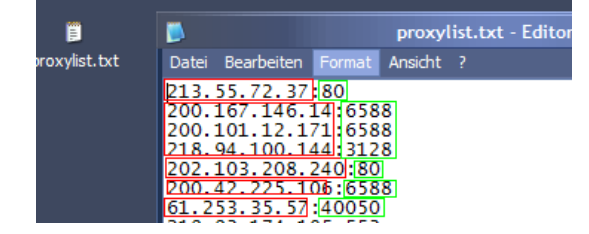